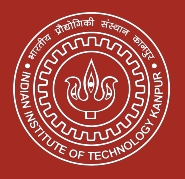

## 56th Convocation 2023

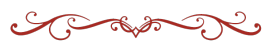

# Steps to get your Digital Degree

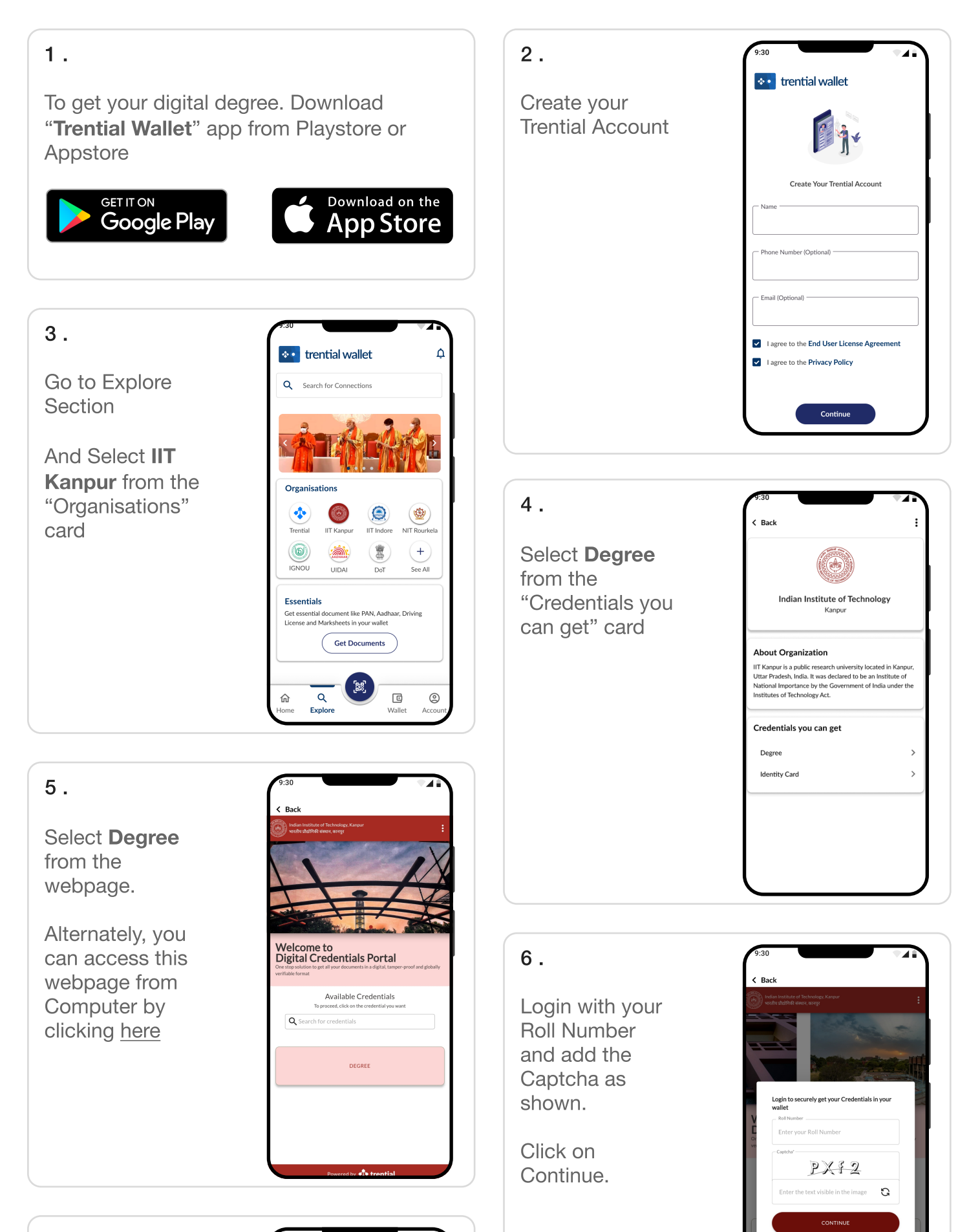

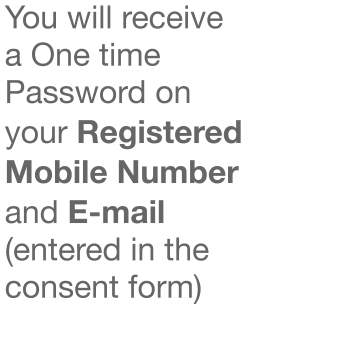

Enter it and click on **Submit OTP** 

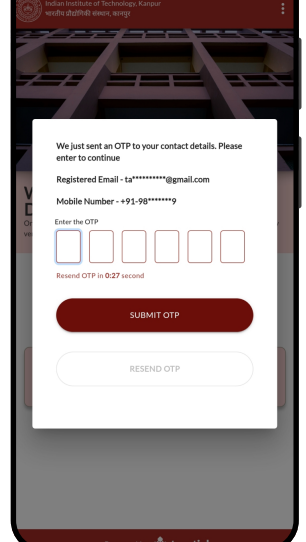

#### 9.

You will receive a **New Credential Offered** card under Pending Action on the Home Screen.

Click on the Card.

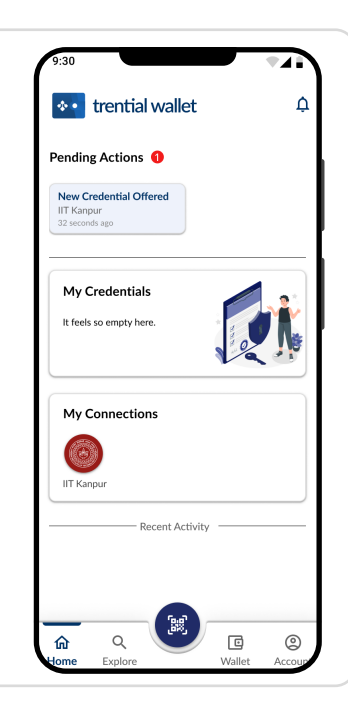

#### 11.

Your Credential is now added to your wallet.

You can access it from the Home Screen as well as the Wallet screen.

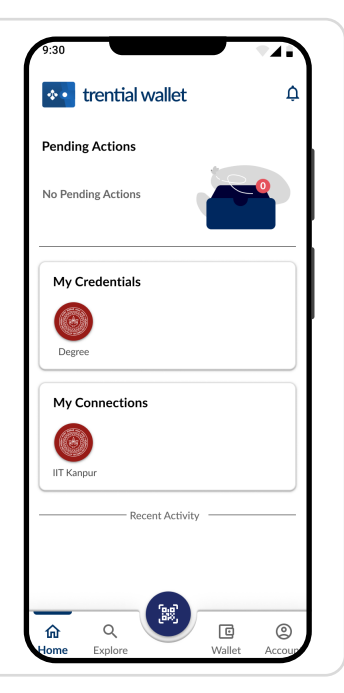

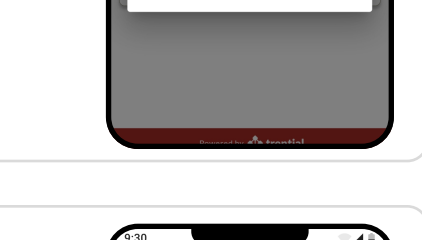

#### 8.

Click on **Get Credential 1** to accept the Credential.

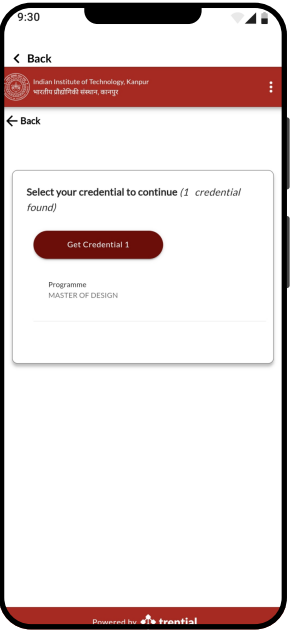

## 10.

Check your Details and Accept the Credential offer.

| 9:30                                                                                                    |
|----------------------------------------------------------------------------------------------------|
| < Credential Offered                                                                                         |
| IIT Kanpur is offering you a Credential                                                                      |
| Degree<br>IIT Kanpur                                                                                         |
| Name<br>John Doe                                                                                             |
| Program<br>Bachelor of Technologyu                                                                           |
| Stream<br>Civil Engineering                                                                                  |
| Roll Number<br>2100200                                                                                       |
| Added to Connections<br>You can find IIT Kanpur in your Contacts. Manaage your<br>connections in Wallet Tab. |
| Decline Accept                                                                                               |

## 12.

Congratulations!

Now you have successfully added your degree credential to your wallet.

You can use it verify your credential across the globe.

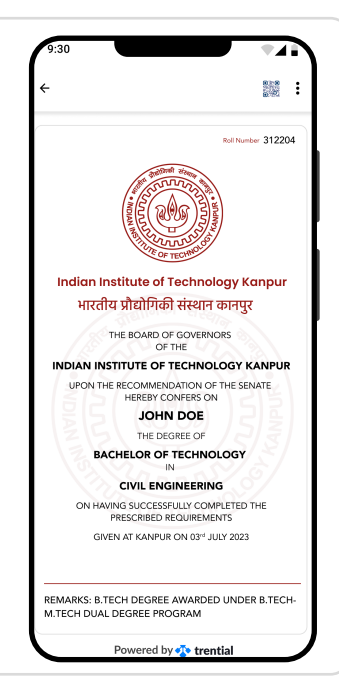

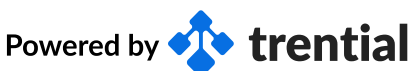